# **Recepce – modul FOMS**

- 1. před spuštěním uzávěrky za 31.12.2012 dotížit na účty hostů všechny položky, které plněním patří do daňového období roku 2012 a měly by tedy být vyúčtovány v sazbách roku 2012
- 2. na všech otevřených účtech vytvořit daňové doklady, tak aby na žádném účtu nebyly položky v zůstatku na účtech hostů (ověříte v sestavě FOMS Tisky recepce Zůstatky na účtech)
- 3. krok vytvoření daňových dokladů doporučujeme důsledně prokonzultovat s účetní, především oblast přijatých záloh.
- 4. Pro převod naúčtovaných předplateb a záloh (mínusů v účtech) upozorňujeme na nejjednodušší řešení naúčtováním položky s opačným znaménkem v hodnotě tak, aby byl účet vynulován a po uzávěrce naúčtovat zbývající částku do 1.1.2013

### Pokladny – modul POS

- 1. Před konečnou uzávěrkou za rok 2012 je nutné uzavřít všechny otevřené účty
- Případné zálohy převést obdobným způsobem jako recepce, natížit do 1.1.2013 až po změně sazeb

# Změna DPH

Po uzavření všech účtů a zpracování uzávěrky za 31.12.2012 a před prvním natížením položek za 1.1.2013 je třeba buď ručně převést u všech prodejních položek (PLU) daňové sazby nebo spustit program DPH2013.exe.

#### Ruční zpracování:

- 1. V modulu Admin Definiční údaje Společné číselníky Daně …založit nové daňové sazby
- V modulu Admin Definiční údaje Prodejní sortiment Ceny prodejního sortimentu... opravit u položek sazbu daně. Lze využít funkce hromadné opravy tj. zaškrtnout více položek stejné sazby a výběrem sazby nové potvrdit změnu u všech vybraných
- Pro případné nutné opravy, dobropisy a změny v již vystavených dokladech roku 2012 doporučujeme založit pro každou činnost položku se "starým" DPH (např. opravy ubytování roku 2012, zálohy atp.) – lze provést kdykoliv dodatečně v případě potřeby.
- 4. POZOR výhradně nedoporučujeme změnit pouze výši sazby daně v definicích Daně nebudou potom správně fungovat historicky žádné přehledové sestavy a dotisky vytvořených dokladů !!!

#### Automatické zpracování

Instalační soubor je ke stažení : <u>http://www.abaton.cz/update/dph2013setup.exe</u>

- 1. Program nainstalujte do adresáře, ze kterého spouštíte moduly Pato (zjistíte ve vlastnostech ikonu pro spuštění, obvykle je to c:\patohoga).
- 2. Ukončete práci se všemi moduly sw Pato (FOMS i POS)
- 3. Spusťte DPH2013.exe a potvrďte změnu sazeb DPH.
- 4. Program provede operace popsané v ručním zpracování automaticky a po ukončení jsou daňové sazby doplněné a změněné 14 na 15 a 20 na 21.
- 5. Teprve nyní je možné markovat daňově správně položky do roku 2013.

### Upozornění :

Převod sazeb je nevratný a je nutné jej provést PŘED markováním v nových sazbách. Zpětně nelze v namarkovaných účtech měnit sazby DPH, nelze požadovat jako servisní službu !!!

Úspěšný a pohodový vstup do roku 2013 přeje společnost Abaton Praha s.r.o.